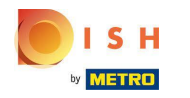

# • Klik onder **RESTAURANT** op Locaties .

| Dashboard           |                                    |                                 | = <u>0</u>                          |
|---------------------|------------------------------------|---------------------------------|-------------------------------------|
| DASHBOARD           |                                    |                                 |                                     |
| 🖶 RESTAURANT 🗸 🗸    |                                    |                                 |                                     |
| Locations           | Total Orders<br>O                  | Total Pick-up Orders<br>€ 0.00  | Total Sales<br>€ 0.00               |
| Legal Information   |                                    |                                 |                                     |
| t KITCHEN <         |                                    |                                 |                                     |
| 별 SALES <           | Total Delivery Orders              | Total Orders Completed          | Total Lost Sales                    |
| L≝ MARKETING <      | € 0.00                             | 0                               | € 0.00                              |
| ⊕ LOCALISATION <    | Reports Chart                      |                                 |                                     |
| ب<br>۲OOLS <        |                                    |                                 | 🗰 July 19, 2022 - August 17, 2022 💌 |
| rension : 71c51aa5a |                                    | Orders                          |                                     |
|                     | 1                                  |                                 |                                     |
|                     |                                    |                                 |                                     |
|                     |                                    |                                 |                                     |
|                     |                                    |                                 |                                     |
|                     |                                    |                                 |                                     |
|                     |                                    |                                 |                                     |
|                     |                                    |                                 |                                     |
|                     |                                    |                                 |                                     |
|                     |                                    |                                 |                                     |
|                     |                                    |                                 |                                     |
|                     |                                    |                                 |                                     |
|                     |                                    |                                 |                                     |
|                     | Jul 19 Jul 21 Jul 23 Jul 25 Jul 27 | Jul 29 Jul 31 Aug 2 Aug 4 Aug 6 | Aug 8 Aug 10 Aug 12 Aug 14 Aug 16   |
|                     |                                    |                                 |                                     |
|                     |                                    |                                 |                                     |

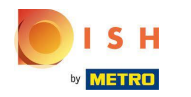

# • Klik op het potloodpictogram .

| Locations          |     |         |                       |            |                |               |          |                                                   | =                                     | Ω |
|--------------------|-----|---------|-----------------------|------------|----------------|---------------|----------|---------------------------------------------------|---------------------------------------|---|
| DASHBOARD          | E   | Downloa | d CSV list            |            |                |               |          |                                                   |                                       | ۲ |
| RESTAURANT         | × 0 |         | NAME                  | CITY       | OFFER DELIVERY | OFFER PICK-UP | STATUS   | LINK                                              |                                       | = |
| Locations          |     | 1       | lestaurant Pico Bello | Düsseldorf | Enabled        | Enabled       | Disabled | https://pico-bello.order.acc.app.hd.digital/menus |                                       |   |
| Legal Information  |     | _       | •                     |            |                |               |          |                                                   |                                       |   |
| 11 KITCHEN         | < . |         |                       |            |                |               |          |                                                   |                                       |   |
| 🖬 SALES            | < 1 |         |                       |            |                |               |          |                                                   |                                       |   |
| MARKETING          | <   |         |                       |            |                |               |          |                                                   |                                       |   |
| LOCALISATION       | <   |         |                       |            |                |               |          |                                                   |                                       |   |
| J TOOLS            | < 1 |         |                       |            |                |               |          |                                                   |                                       |   |
| envion - 71c5 ha5a |     |         |                       |            |                |               |          |                                                   |                                       |   |
|                    |     |         |                       |            |                |               |          |                                                   |                                       |   |
|                    |     |         |                       |            |                |               |          |                                                   |                                       |   |
|                    |     |         |                       |            |                |               |          |                                                   |                                       |   |
|                    |     |         |                       |            |                |               |          |                                                   |                                       |   |
|                    |     |         |                       |            |                |               |          |                                                   |                                       |   |
|                    |     |         |                       |            |                |               |          |                                                   |                                       |   |
|                    |     |         |                       |            |                |               |          |                                                   |                                       |   |
|                    |     |         |                       |            |                |               |          |                                                   |                                       |   |
|                    |     |         |                       |            |                |               |          |                                                   |                                       |   |
|                    |     |         |                       |            |                |               |          |                                                   | Privacy Settings   FAQ   New Features | 5 |

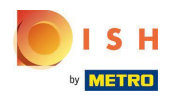

• Klik op Betalingen .

| <b>Location</b> Edit |                                                                                           | = 0                                                                               |  |  |  |
|----------------------|-------------------------------------------------------------------------------------------|-----------------------------------------------------------------------------------|--|--|--|
| DASHBOARD            | Save & Close                                                                              |                                                                                   |  |  |  |
| RESTAURANT           | Location Order Settings Opening Hours Payments Delivery                                   |                                                                                   |  |  |  |
| Locations            | Name of the Restaurant                                                                    |                                                                                   |  |  |  |
| Legal Information    | Restaurant Pico Bello                                                                     |                                                                                   |  |  |  |
|                      | Email                                                                                     | Telephone                                                                         |  |  |  |
| Le SALES             | janedoetest@test.com                                                                      | +4912312313                                                                       |  |  |  |
| MARKETING            |                                                                                           | Logo                                                                              |  |  |  |
|                      |                                                                                           |                                                                                   |  |  |  |
| the council and the  |                                                                                           | bencu a logo for this location.                                                   |  |  |  |
| 🔎 TOOLS              | Header image                                                                              | Webshop Status                                                                    |  |  |  |
| renskon i 7165 laa5a | Select an image for your location that is displayed in the header of your DISH Order page | If your webshop is open, customers can see it and are able to place online orders |  |  |  |
|                      |                                                                                           | Addraee 1                                                                         |  |  |  |
|                      |                                                                                           | Metro-Straße 1                                                                    |  |  |  |
|                      |                                                                                           |                                                                                   |  |  |  |
|                      | Address 2                                                                                 | City                                                                              |  |  |  |
|                      |                                                                                           | Düsseldorf                                                                        |  |  |  |
|                      | State                                                                                     | Postcode                                                                          |  |  |  |
|                      | Nordrhein-Westfalen                                                                       | 40235                                                                             |  |  |  |
|                      | Country                                                                                   |                                                                                   |  |  |  |
|                      | Germany *                                                                                 |                                                                                   |  |  |  |
|                      |                                                                                           |                                                                                   |  |  |  |
|                      |                                                                                           | Privacy Settings   FAQ   New Features                                             |  |  |  |

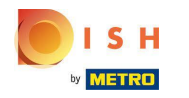

In het gemarkeerde gedeelte kunt u de basisbetaalmethoden in-/uitschakelen.

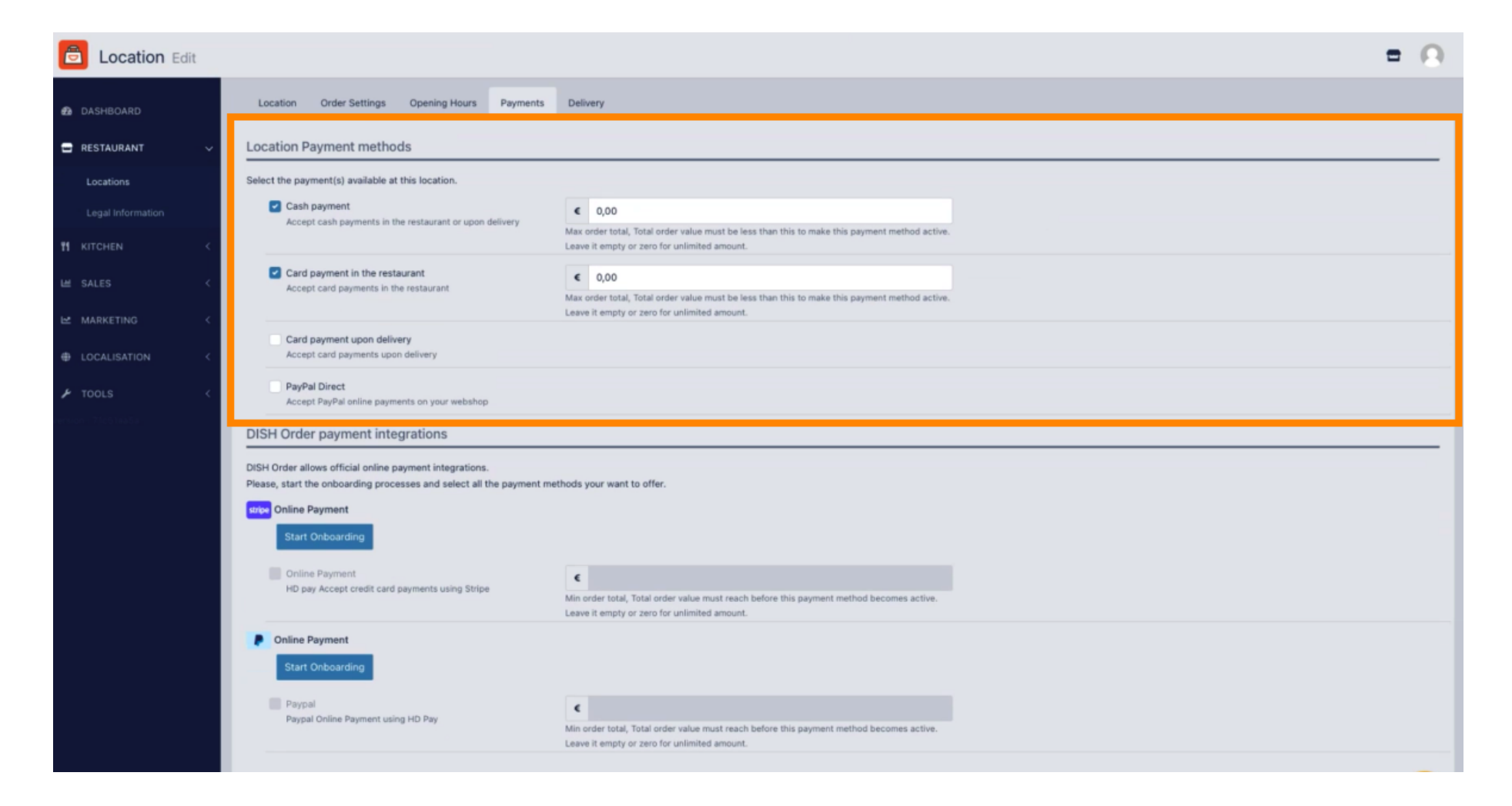

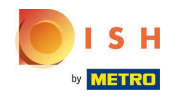

• Om online betaling als betaalmethode te integreren, klikt u op Start Onboarding .

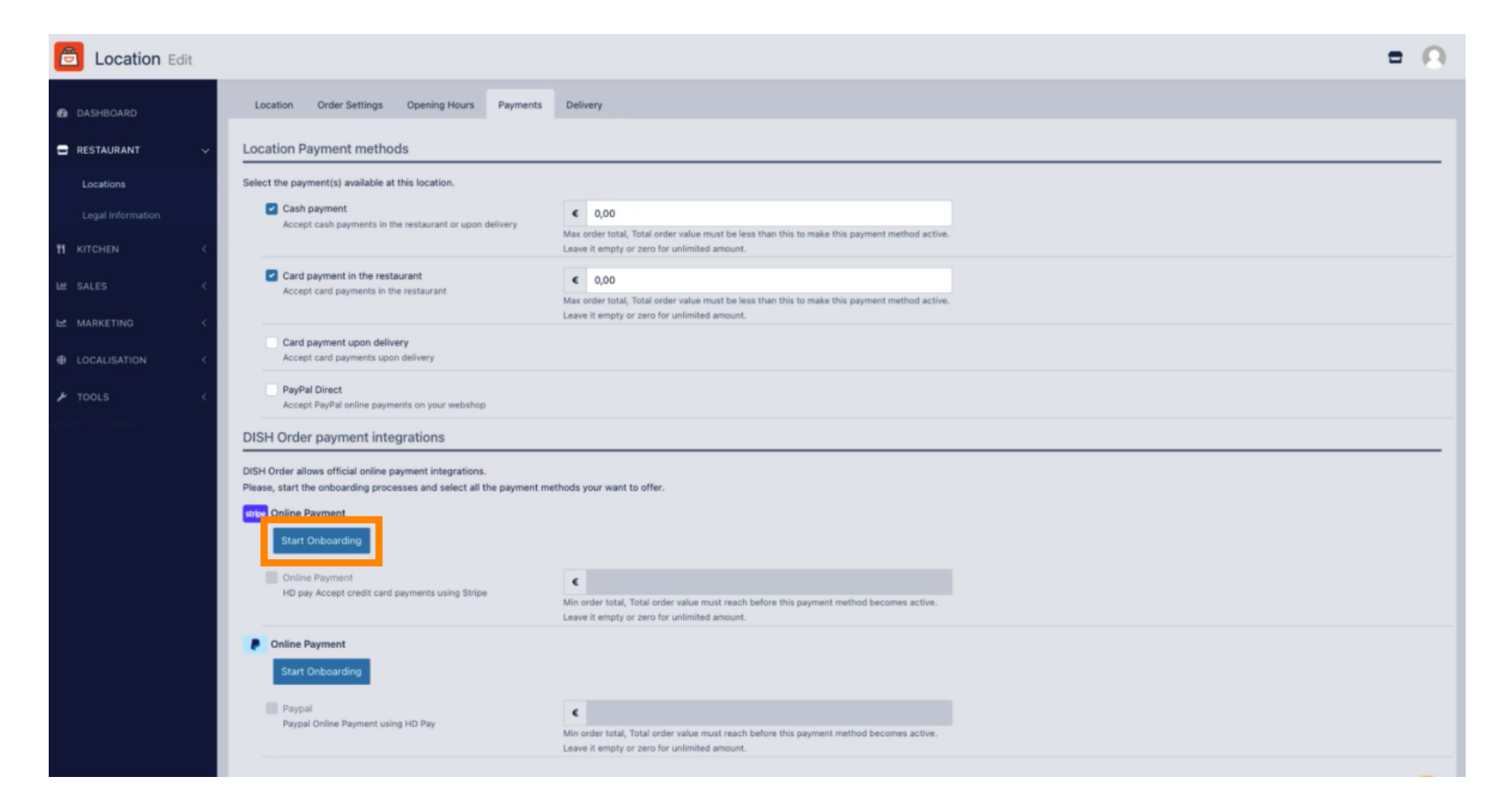

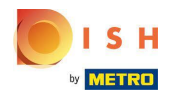

# Selecteer het type bedrijf en klik op Doorgaan.

| Dish Order                                                        |                                                                |
|-------------------------------------------------------------------|----------------------------------------------------------------|
| Dish Order partners with Stripe<br>for secure financial services. | About your business<br>Select a legal entity for your company. |
| - Return to Dish Order                                            | Type of business                                               |
|                                                                   | Einzelunternehmen / Natürliche Person                          |
|                                                                   | Continue →                                                     |
|                                                                   | Save for later                                                 |
|                                                                   |                                                                |
|                                                                   |                                                                |
| owered by <b>stripe</b> ①                                         |                                                                |
| rowered by <b>stripe</b> ①<br>erms<br>rivacy                      |                                                                |

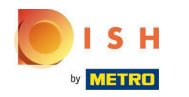

• Vul uw persoonlijke gegevens in en klik op Doorgaan .

| 🔁 Dish Order                                                                                | Progress saved                                                                                                    |
|---------------------------------------------------------------------------------------------|----------------------------------------------------------------------------------------------------|
| Dish Order partners with Stripe<br>for secure financial services.<br>← Return to Dish Order | Verify your personal details<br>Stripe collects this information to verify your identity<br>and keep your account safe. |
|                                                                                             | Your legal name                                                                                                    |
|                                                                                             | First name                                                                                                    |
|                                                                                             | Last name                                                                                                    |
|                                                                                             | Email address                                                                                                    |
|                                                                                             | you@example.com                                                                                                    |
|                                                                                             | Date of birth                                                                                                    |
|                                                                                             | DD / MM / YYYY                                                                                                    |
|                                                                                             | Home address                                                                                                    |
|                                                                                             | Germany                                                                                                    |
|                                                                                             | Address line 1                                                                                                    |
|                                                                                             | Address line 2                                                                                                    |
| Powered by <b>stripe</b> ①                                                                  | Postal code                                                                                                    |
| Terms                                                                                       | City                                                                                                    |
| Privacy                                                                                     |                                                                                                    |
| English (GB) ≎                                                                              | Phone number                                                                                                    |
| Contact Dish Order for support                                                              | <b>+49</b> 30 123456                                                                                                    |

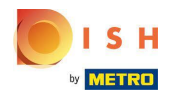

# Selecteer uw branche en klik op Doorgaan .

| 💿 Dish Order                                                                                |                                                                                                    |  |  |
|---------------------------------------------------------------------------------------------|----------------------------------------------------------------------------------------------------|--|--|
| Dish Order partners with Stripe<br>for secure financial services.<br>← Return to Dish Order | Professional details Tell us a few details about how you earn money with Dish Order. Industry Please select your industry |  |  |
|                                                                                             | Continue →<br>Save for later                                                                                              |  |  |
|                                                                                             |                                                                                                    |  |  |
|                                                                                             |                                                                                                    |  |  |
|                                                                                             |                                                                                                    |  |  |
| Powered by <b>stripe</b> ①                                                                  |                                                                                                    |  |  |
| Powered by <b>stripe</b> ①<br>Terms                                                         |                                                                                                    |  |  |

Contact Dish Order for support

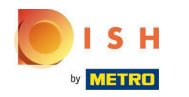

Controleer uw gegevens en klik op Verzenden.

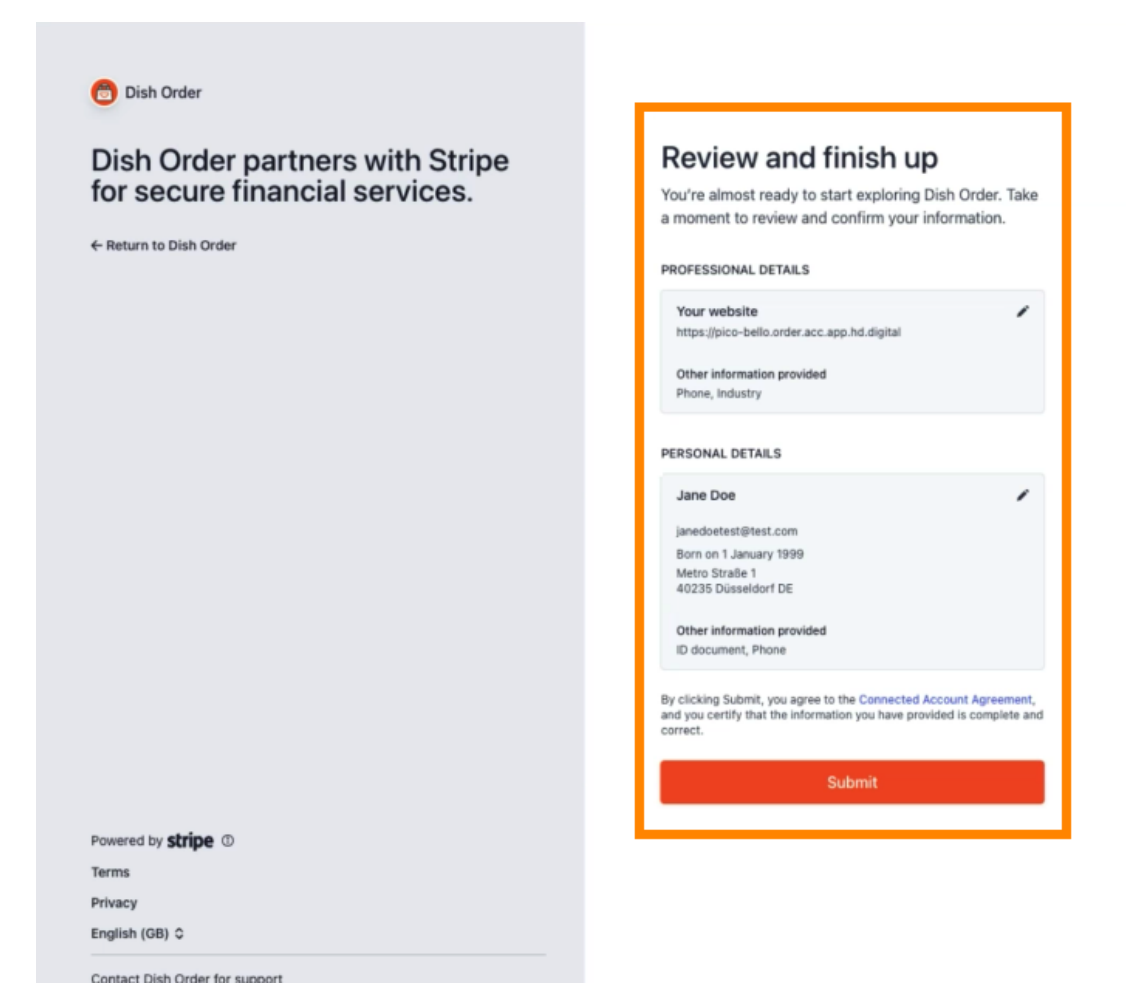

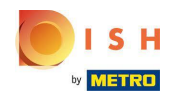

Kies de gewenste uitbetalingsperiode , vul je IBAN in, accepteer de voorwaarden en klik op Verzenden .

|         | 3 11                            |
|---------|---------------------------------|
| ON      | IBOARDING                       |
| ayout F | Period                          |
| Weekly  |                                 |
| BAN     |                                 |
| DE8937  | 0400440532013000                |
| / laco  | ept the conditions listed below |
|         |                                 |

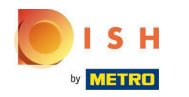

Controleer de gegevens e klik op Verzenden.

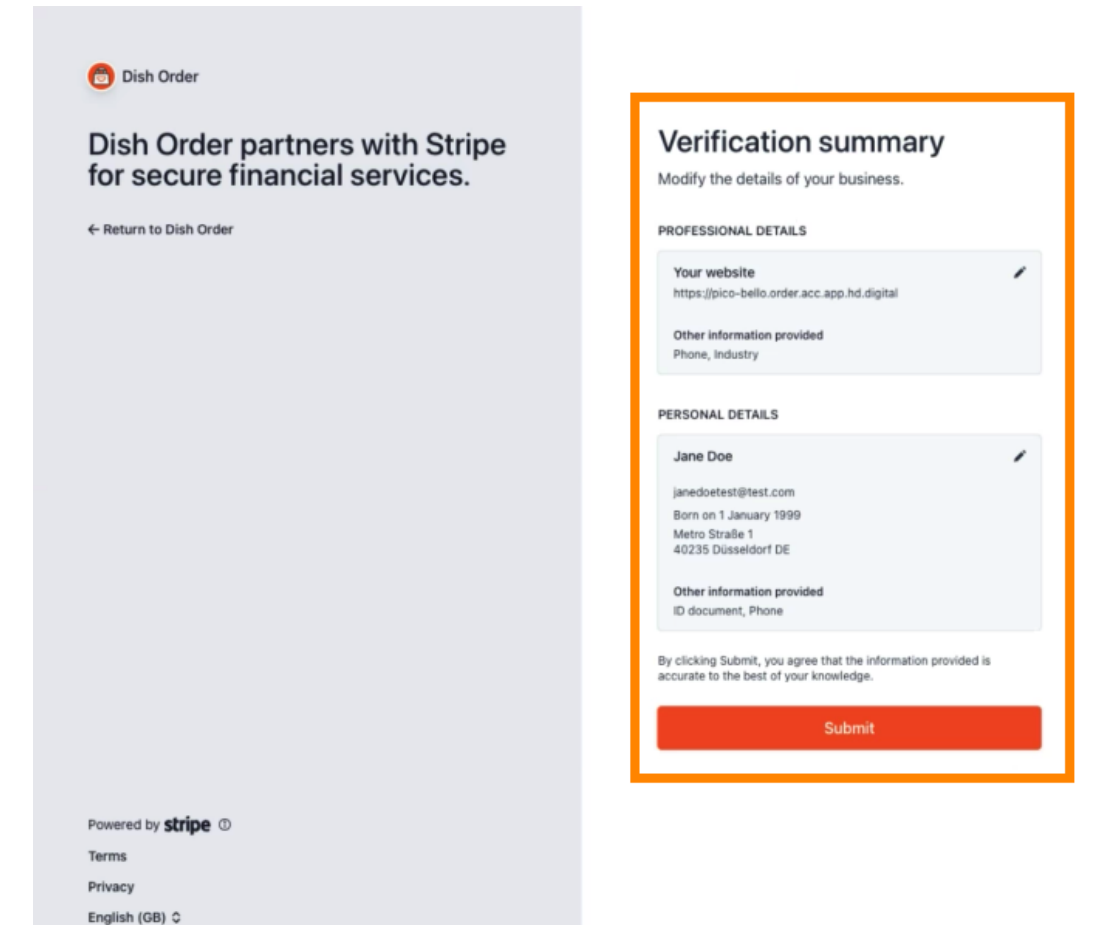

Contact Dish Order for support

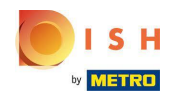

() U heeft online betaling succesvol geïntegreerd in DISH Order.

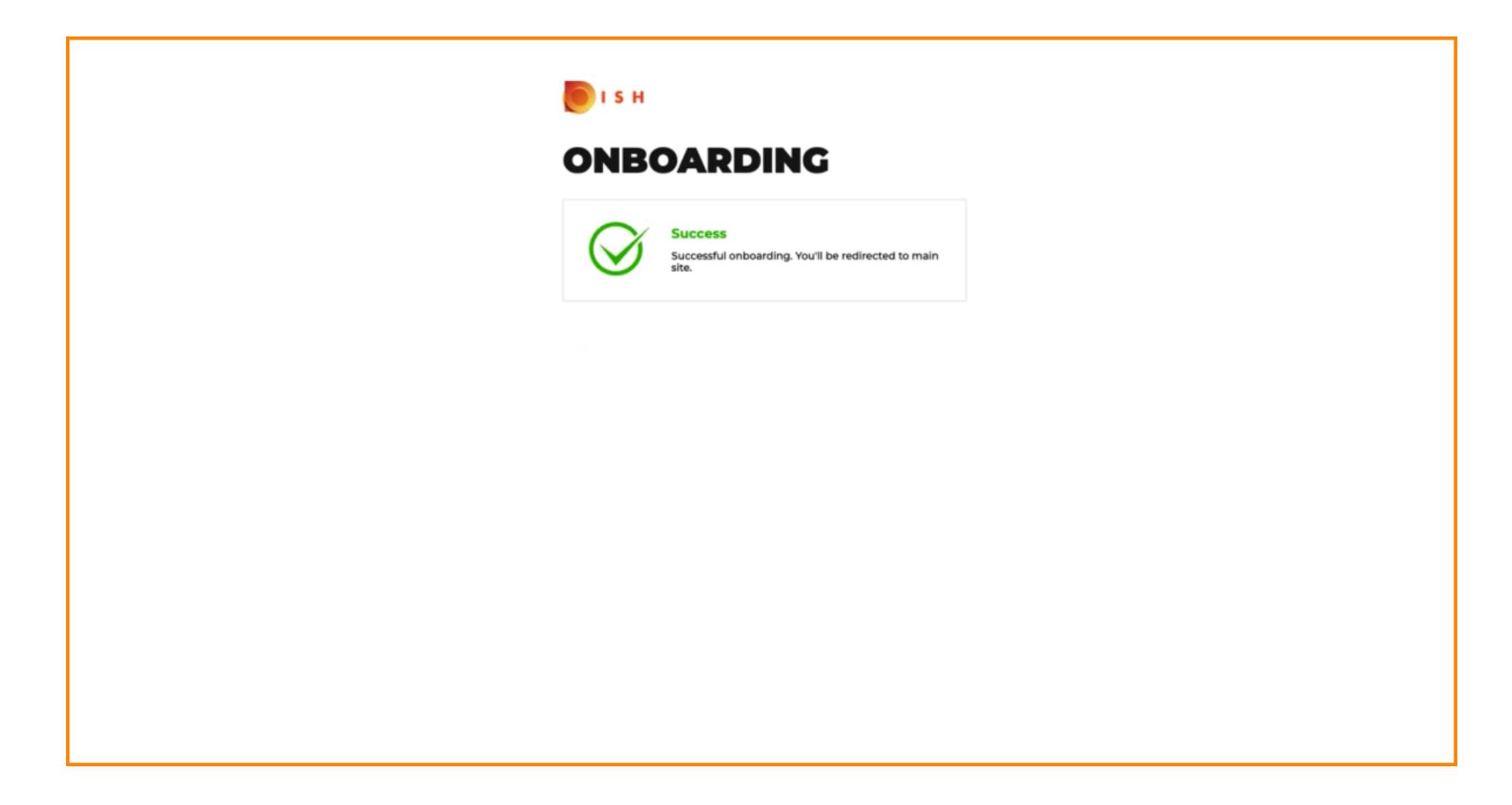

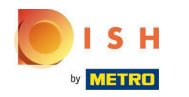

# • Activeer het selectievakje voor Online betalen .

| E Location Edit   |                                                                                                    |                                                                                                    | = 0                                  |
|-------------------|----------------------------------------------------------------------------------------------------|----------------------------------------------------------------------------------------------------|--------------------------------------|
| 🔁 DASHBOARD       | Location Payment methods                                                                                                    |                                                                                                    |                                      |
| 🖬 RESTAURANT 🗸 🗸  | Select the payment(s) available at this location.                                                                                                    |                                                                                                    |                                      |
| Locations         | Cash payment<br>Accept cash payments in the restaurant or upon delivery                                                                                                    | O.00 Max order total, Total order value must be less than this to make this payment method active. Leave it empty or zero for unlimited amount.                                                       |                                      |
| TI KITCHEN <      | Card payment in the restaurant<br>Accept card payments in the restaurant                                                                                                    | O.00 Max order total, Total order value must be less than this to make this payment method active. Leave it enoty or zero for unlimited account.                                                      |                                      |
| 낼 SALES <         | Card payment upon delivery                                                                                                    | searce is empty as acre or antimities acreants                                                                                                    |                                      |
| 🗠 MARKETING <     | Accept card payments upon delivery                                                                                                    |                                                                                                    |                                      |
| LOCALISATION <    | PayPal Direct<br>Accept PayPal online payments on your webshop                                                                                                    |                                                                                                    |                                      |
| 🖌 TOOLS <         | DISH Order payment integrations                                                                                                    |                                                                                                    |                                      |
| erson : 710 faala | DISH Order allows official online payment integrations.<br>Please, start the onboarding processes and select all the payment of<br>stype Online Payment<br>Change Business account data Change Bank Account<br>Online Payment<br>HD pay Accept credit card payments using Stripe<br>Online Payment | nethods your want to offer.<br>t data<br>t data<br>t data<br>Min order total, Total order value must reach before this payment method becomes active.<br>Leave it empty or zero for unlimited amount. |                                      |
|                   | Start Onboarding Paypal Paypal Online Payment using HD Pay                                                                                                    | Min order total, Total order value must reach before this payment method becomes active.<br>Leave it empty or zero for unlimited amount.                                                              | Privacy Settings [FAQ   New Features |

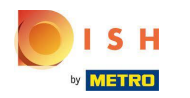

# • Klik op Opslaan en sluiten .

| <b>Location</b> Edit |                                                                                                    | - 0 |
|----------------------|----------------------------------------------------------------------------------------------------|-----|
| DASHBOARD            | Save & Close                                                                                                    |     |
| 🖶 RESTAURANT 🗸 🗸     | Location Order Settings Opening Hours Payments Delivery orderdirect                                                                                                    |     |
| Locations            | Location Payment methods                                                                                                    |     |
| Legal Information    | Select the payment(s) available at this location.                                                                                                    |     |
| #1     KITCHEN     < | Cash payment Accept cash payments in the restaurant or upon delivery 0.00                                                                                                    |     |
| ⊯ SALES <            | Max order total, Total order value must be less than this to make this payment method active.<br>Leave it empty or zero for unlimited amount.                                                                  |     |
| 🗠 MARKETING <        | Card payment in the restaurant C 0.00                                                                                                    |     |
| ⊕ LOCALISATION <     | Max order total, Total order value must be less than this to make this payment method active.<br>Leave it empty or zero for unlimited amount.                                                                  |     |
| 🗲 TOOLS <            | Card payment upon delivery Accept card payments upon delivery                                                                                                    |     |
| ection - 71651aa5a   | PayPal Direct Accept PayPal online payments on your webshop                                                                                                    |     |
|                      | DISH Order payment integrations                                                                                                    |     |
|                      | DISH Order allows official online payment integrations.<br>Please, start the onboarding processes and select all the payment methods your want to offer.                                                       |     |
|                      | stree Online Payment                                                                                                    |     |
|                      | Change Business account data Change Bank Account data                                                                                                    |     |
|                      | Conline Payment<br>HD pay Accept credit card payments using Stripe<br>Min order total, Total order value must reach before this payment method becomes active.<br>Leave it empty or zero for unlimited amount. |     |
|                      | P Online Payment                                                                                                    |     |
|                      | Start Onboarding                                                                                                    |     |
|                      | Paypal Paypal Colline Payment using HD Pay                                                                                                    |     |

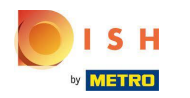

# Dat is het, je bent klaar!

| Locations          |     |        |                       | Location updated succ | essfully       |               |         | ×                                                 | = 0                                   |
|--------------------|-----|--------|-----------------------|-----------------------|----------------|---------------|---------|---------------------------------------------------|---------------------------------------|
| DASHBOARD          |     | Downlo | ad CSV list           |                       |                |               |         |                                                   |                                       |
| RESTAURANT         | - 🗆 |        | NAME                  | CITY                  | OFFER DELIVERY | OFFER PICK-UP | STATUS  | LINK                                              | 3                                     |
| Locations          |     | 1      | Restaurant Pico Bello | Düsseldorf            | Enabled        | Enabled       | Enabled | https://pico-bello.order.acc.app.hd.digital/menus |                                       |
| Legal Information  |     |        |                       |                       |                |               |         |                                                   |                                       |
| 1 KITCHEN          | < . |        |                       |                       |                |               |         |                                                   |                                       |
| 년 SALES            | < 1 |        |                       |                       |                |               |         |                                                   |                                       |
| MARKETING          | <   |        |                       |                       |                |               |         |                                                   |                                       |
| LOCALISATION       | <   |        |                       |                       |                |               |         |                                                   |                                       |
| ₽ TOOLS            | < . |        |                       |                       |                |               |         |                                                   |                                       |
| ectron - 710518454 |     |        |                       |                       |                |               |         |                                                   |                                       |
|                    |     |        |                       |                       |                |               |         |                                                   |                                       |
|                    |     |        |                       |                       |                |               |         |                                                   |                                       |
|                    |     |        |                       |                       |                |               |         |                                                   |                                       |
|                    |     |        |                       |                       |                |               |         |                                                   |                                       |
|                    |     |        |                       |                       |                |               |         |                                                   |                                       |
|                    |     |        |                       |                       |                |               |         |                                                   |                                       |
|                    |     |        |                       |                       |                |               |         |                                                   |                                       |
|                    |     |        |                       |                       |                |               |         |                                                   |                                       |
|                    |     |        |                       |                       |                |               |         |                                                   | Privacy Settings   FAQ   New Features |

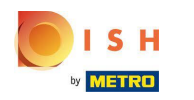

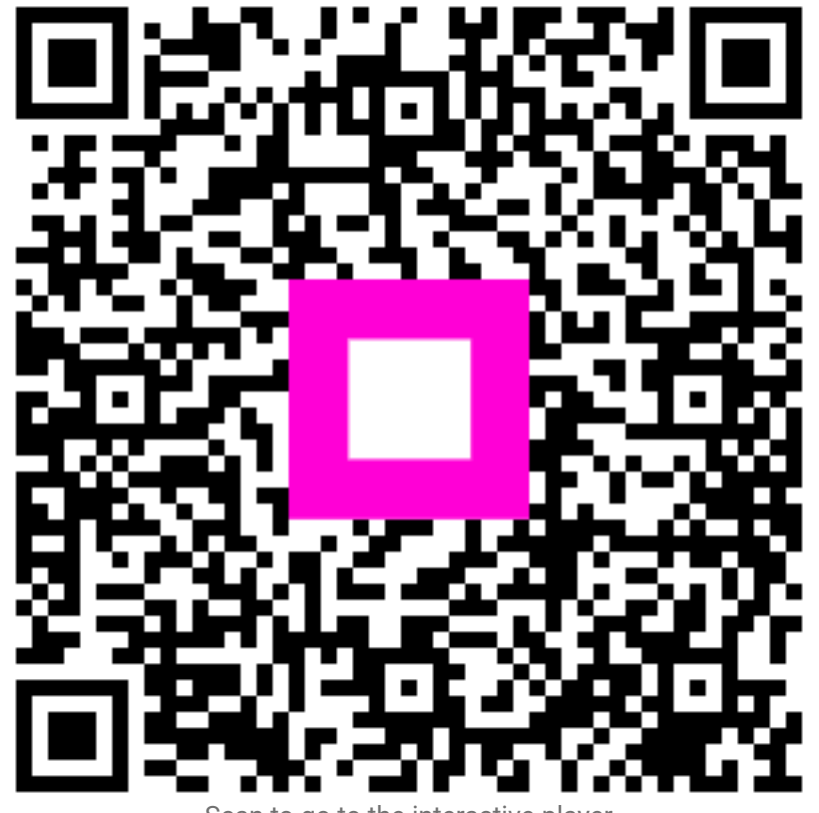

Scan to go to the interactive player